# Что такое VDS и почему он Вам нужен.

Если Вы активно занимаетесь раскруткой в социальных сетях, то зачастую нужно оставлять рабочий компьютер или ноутбук включенным. Но насколько оптимальный этот вариант работы? Как быть если отключили электричество (что в наших домах не редкость), забыли оплатить за интернет или просто уехали в отпуск?

**VDS** – это решение для тех, кому важна стабильность и возможность работы из любого места.

Что же скажет WIKI по запросу VDS?

# vds

Определения в Интернете

VPS или VDS — услуга, в рамках которой пользователю предоставляется так называемый Виртуальный выделенный сервер. В плане управления операционной системой по большей части она соответствует физическому выделенному серверу. ... http://ru.wikipedia.org/wiki/VDS

Проще говоря – это второй Ваш компьютер, за который Вы платите небольшую плату, но за этим компьютером постоянно следит свой системный администратор.

Провайдеров, которые предоставляют подобные услуги очень много. Я расскажу о том, с которым работаю сам, но думаю, что настройки других провайдеров мало чем отличаются от мною выбранного.

Я использую UltraVDS (нажмите, чтобы посмотреть о сервисе).

### Оглавление

| Регистрация в сервисе                           | . 2 |
|-------------------------------------------------|-----|
| Доступ к серверу                                | . 3 |
| Подключение с компьютера на Windows             | . 4 |
| Подключение с компьютера на Мас                 | . 5 |
| Подключение с телефона                          | . 7 |
| Как выбрать тариф                               | . 7 |
| Как перенести Tooligram с компьютера на сервер? | 12  |

### Регистрация в сервисе

Для того чтобы в нем зарегистрироваться, нужно пройти по <u>ссылке (нажмите сюда)</u> и выбрать тарифный план.

Если речь идет только об использовании **Tooligram (до 5 аккаунтов)**, то достаточно выбрать минимальные параметры: *1x2.6ГГц, 1Г6 RAM, 20Г6 HDD, 1IP*. На картинке это будет выглядеть так:

| Стандартные условия            | 👷 Прег           | миум размещени     | e     |            |   |
|--------------------------------|------------------|--------------------|-------|------------|---|
| Лучшее предложение на рынк     | e!               |                    |       |            | 1 |
|                                |                  |                    |       |            | ı |
| СРО (количество ядер процессо  | pa Intel Xeon, : | 2.6ГГц)            |       |            |   |
|                                |                  |                    |       | ∎ ⊼2.011 ц |   |
| КАІЛІ (объём гарантированной с | перативной п     | амяти, DDR3 ECC)   |       | 1 гб       | ( |
|                                |                  |                    |       | 110        | 1 |
| HDD (объём жёсткого диска, SA  | S RAID)          | Разместить на SS   |       | 20 га      |   |
|                                |                  |                    |       |            |   |
| IP (количество IPv4)           |                  |                    |       | 1          |   |
|                                |                  | , <b>Что это</b> ? |       | I Ш1       |   |
| Включить защиту от DDoS (      | +500 руб. в і    | месяц)             |       |            |   |
| Всего за: 280 руб. в ме        | есяц / 224       | руб. при оплате    | за го | рд!        |   |
| Оформить заказ                 |                  |                    |       |            | ( |
|                                | -                |                    |       |            | Ĵ |

Если вы работаете больше, чем с 5 аккаунтами – ознакомьтесь с разделом **«Как** выбрать тариф».

После чего нажимаем «Оформить заказ» и регистрируемся. Процесс регистрации займет несколько минут, нужно будет подтвердить свою почту и телефон.

# Доступ к серверу

После регистрации в течение некоторого времени (у меня заняло около 10 минут) будет настраиваться сервер, после чего можно будет приступать к работе.

1) Нужно авторизоваться на сайте:

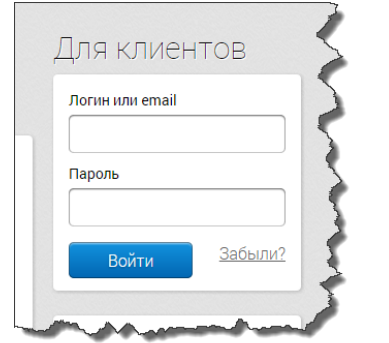

2) Заходим в Мои сервера:

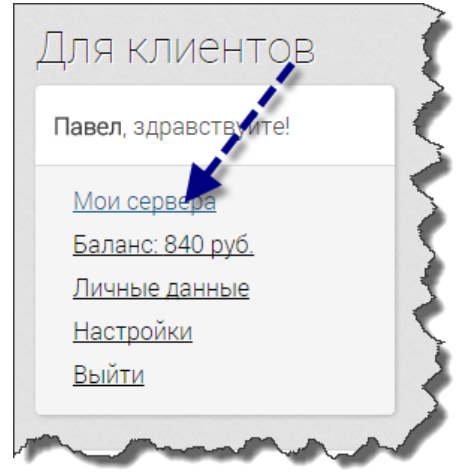

3) Здесь будет отображен наш сервер

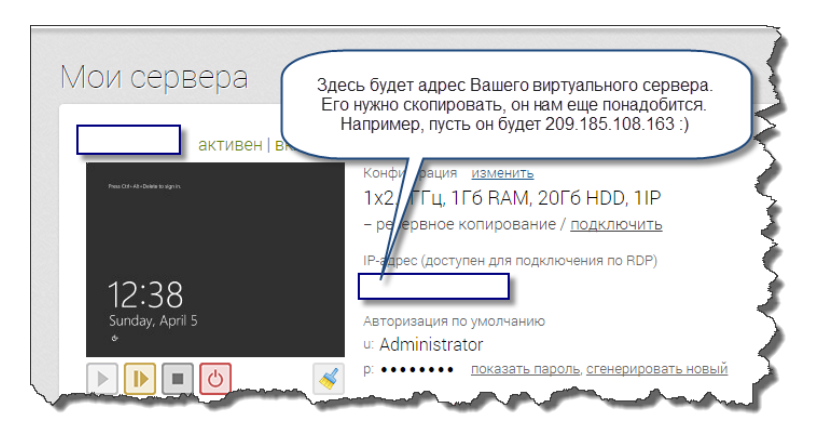

#### 4) Также нам потребуется логин и пароль:

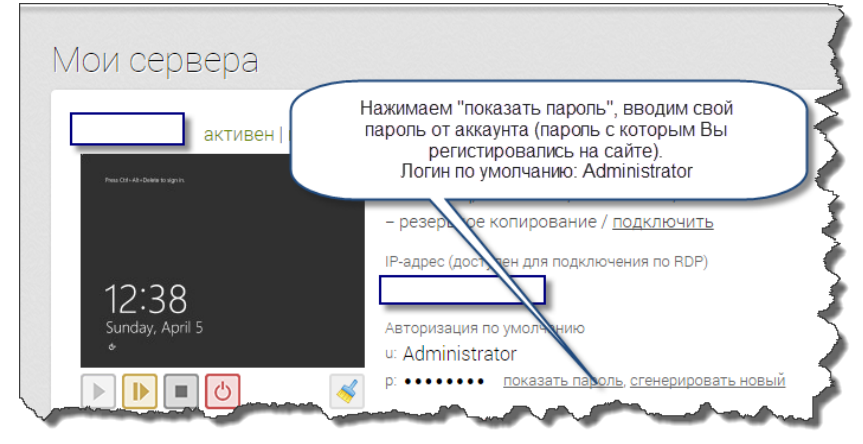

### Подключение с компьютера на Windows

Если мы работаем на компьютере Windows, то подключение делаем через уже установленную программу.

Пуск -> Все Программы -> Стандартные -> Подключение к удаленному рабочему столу:

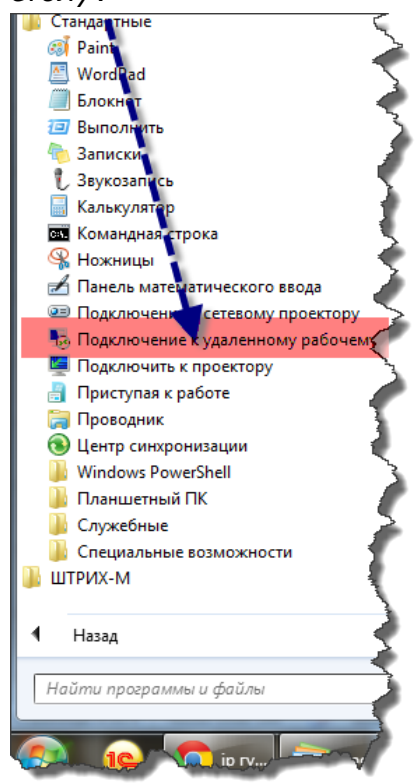

Альтернативный вариант запуска: нажать сочетание клавиш: windows+R, появится окно, в которое нужно ввести команду *mstsc* и нажать *OK*:

| ſ | 🖅 Выполн         | ить                                                                                          |
|---|------------------|----------------------------------------------------------------------------------------------|
|   |                  | Введите имя программы, папки, документа или ресурса<br>Интернета, которые требуется открыть. |
|   | <u>О</u> ткрыть: | тstsс ▼<br>Это задение будет создано с правами администратора                                |
|   |                  | ОК Отмена Об <u>з</u> ор                                                                     |

Подключаемся к нашему серверу. Кстати, по кнопке «Параметры» можно сохранить все введенные параметры, чтобы постоянно их не вводить:

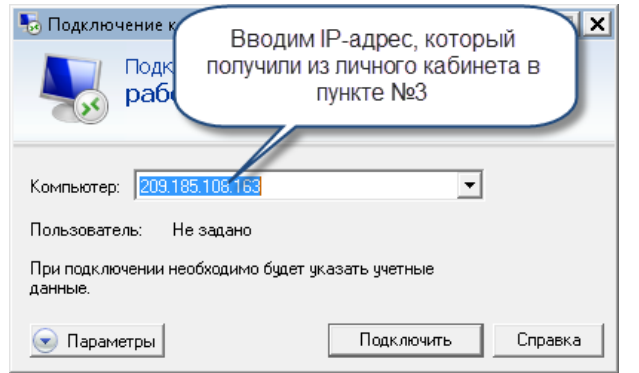

Вводим логин и пароль, после нажимаем ОК:

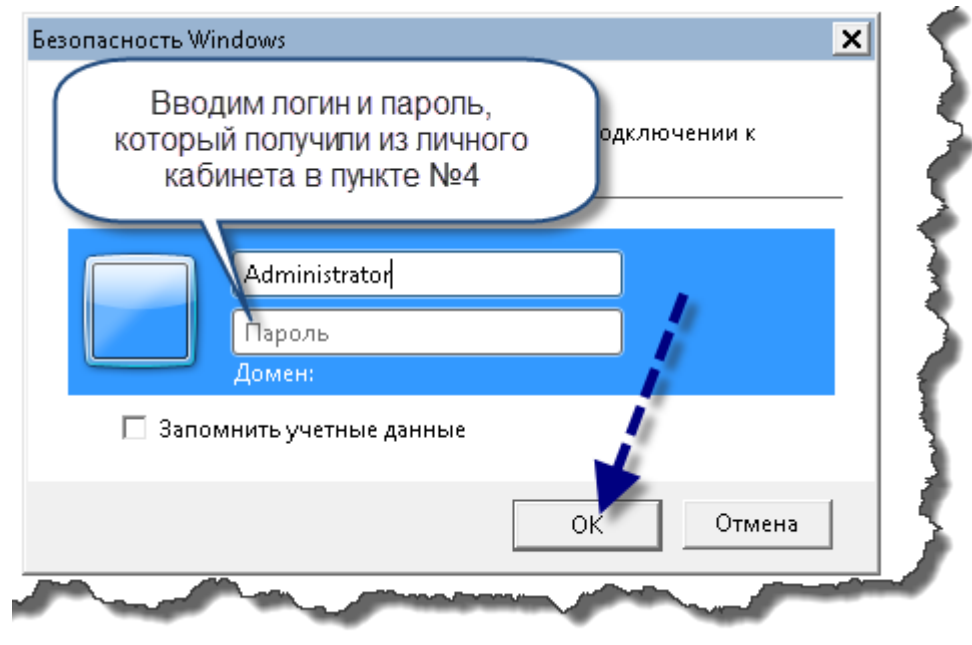

На этом подключение завершено. Мы находимся на удаленном компьютере, где нужно устанавливать программу.

### Подключение с компьютера на Мас

В качестве клиента для подключения предлагается использовать программу Microsoft Remote, которую можно скачать бесплатно в App Store.

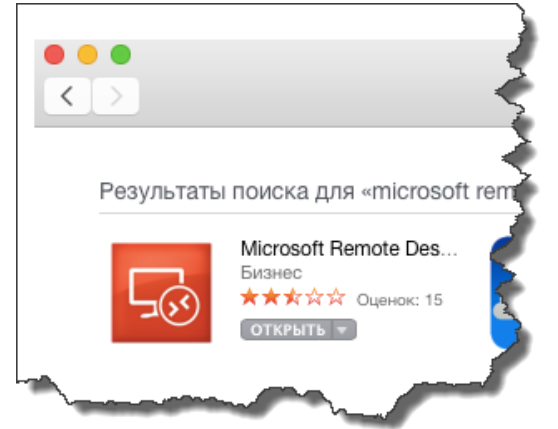

#### Добавляем новое соединение:

|                  | Microsoft        | Remote Desktop   |                 |   |
|------------------|------------------|------------------|-----------------|---|
| C S              | / <b>‡</b>       | 55               | Es a            |   |
| New Start E      | Edit Preferences | Remote Resources | Azure RemoteApp |   |
|                  |                  |                  |                 | 2 |
| III - Mr. Deelde |                  |                  |                 |   |

#### Вводим наши параметры, полученные выше:

| General Session Re | edirection      |                |   | )   |
|--------------------|-----------------|----------------|---|-----|
| Connection name    | Улаленный ком   |                |   |     |
| Connection name    | Илаленный ком   |                |   |     |
|                    | удаленный ком   | пьютер         |   |     |
| PC name            | 209.185.108.163 | 3              |   | - 5 |
| Gateway            | No gateway cor  | nfigured       | 0 | -   |
| Credentials        |                 |                |   | - 7 |
| User name          | Administrator   |                |   | - 🦿 |
| Password           | Password        |                |   |     |
|                    |                 |                |   |     |
| Resolution         | Native          |                | 0 | 1   |
| Colors             | Highest Quality | (32 bit)       | 0 |     |
| Full screen mode   | OS X native     |                | 0 | <   |
| i i                | 🗸 Start session | in full screen |   | (   |
|                    | Scale content   |                |   |     |
|                    | Use all monito  | ors            |   | 1   |
|                    |                 |                |   | ٦   |
|                    |                 |                |   | - 5 |

После того как сохраним настройки – в списке подключений появится наш «Удаленный компьютер». Подключаемся!

### Подключение с телефона

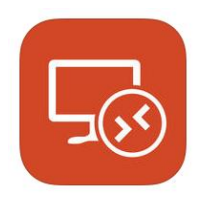

К серверу можно подключаться с телефона, для этого достаточно установить на свой смартфон приложение для работы с удаленным компьютером. Здесь нам поможет приложение *Microsoft remote*, которое есть как для iOS, так и для Android c Windows Phone:

https://play.google.com/store/apps/details?id=com.microsoft.rdc.android&hl=ru https://itunes.apple.com/ru/app/udalennyj-rabocij-stol-majkrosoft/id714464092?mt=8 http://www.windowsphone.com/ru-tj/store/app/microsoft-remote-desktop/299b09ab-207e-441c-9e8e-c8d66c20b76b

Настройки аналогичные настройкам подключения через это приложение с компьютеров Мас (читайте выше).

#### Подключаемся и работаем! :)

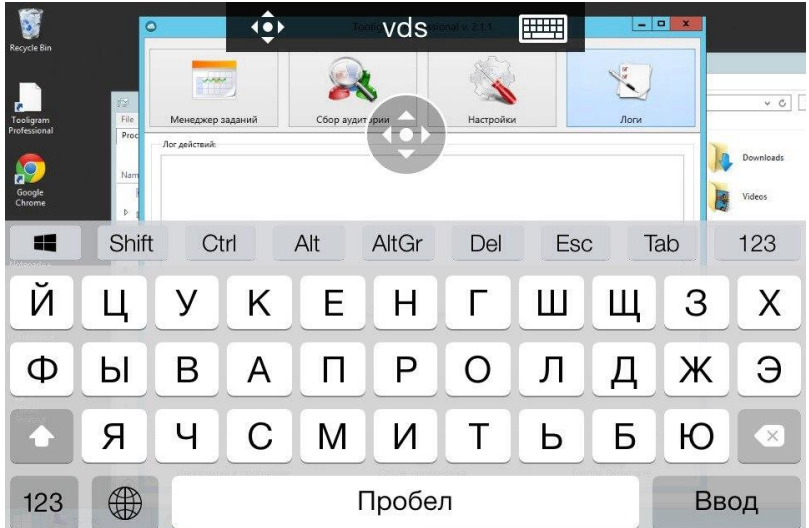

### Как выбрать тариф

На минимальной конфигурации можно работать и с большим количеством аккаунтов, но здесь есть вероятность блокировки сервера (но даже если это и произошло, то всегда можно договориться о разблокировке путем перехода на более дорогой тариф).

# vk.com/instastat – Сервис статистики в Instagram

Итак, как же определить какой тариф Вам подходит. Информация, которая представлена ниже, основа на реальных тестах и реальной работе разных пользователей.

Когда мы выбрали тариф – не поленитесь сделать мониторинг. Возможно, пользователям, которые далеки от технической терминологии, статья может показаться сложной, но не спешите её закрывать. Всё очень просто!

Итак, если мы рассматриваем в качестве поставщика <u>UltraVDS</u>, то мониторинг доступен из раздела «Мои сервера»

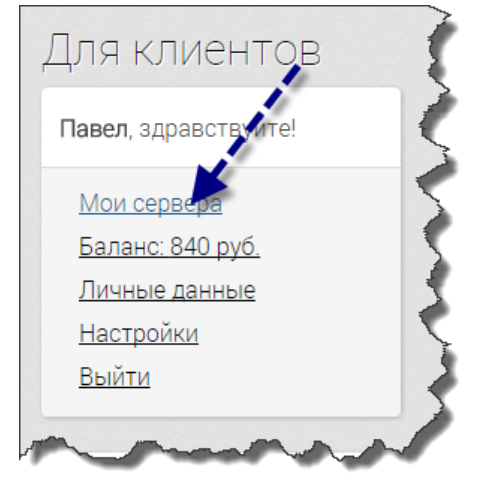

Мониторинг осуществляем с помощью следующих разделов:

| активен   включен               |                                                                                                    |
|---------------------------------|----------------------------------------------------------------------------------------------------|
| Pruc Q2-42-Dalwe In sign n      | Конфигурация <u>изменить</u><br>1х2.6ГГЦ, 1Гб RAM, 20Гб HDD, 1ІР<br>– резервное копирование / <u>подключить</u>                       |
| 21:22<br>среда. 14 октября<br>* | IP-адрес (доступен для подключения по RDP)<br>Авторизация по умолчанию<br>и: Administrator<br>p: •••••••••••••••••••••••••••••••••••• |

Детали CPU:

### vk.com/instastat – Сервис статистики в Instagram

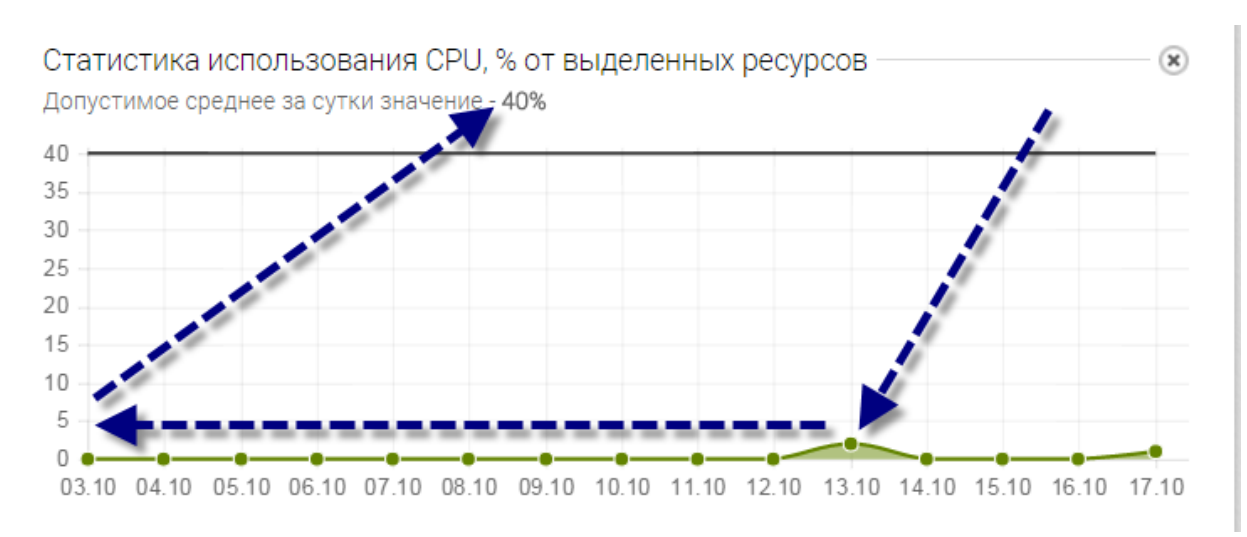

Мы видим, что средняя нагрузка на процессор у нас достаточно низкая (обычно ниже 5%). Это значение не должно превышать 40%, соответственно, можно сказать, когда значение загрузки будет около 30% - это повод задуматься о том, что нужно изменить конфигурацию сервера.

### Детали HDD:

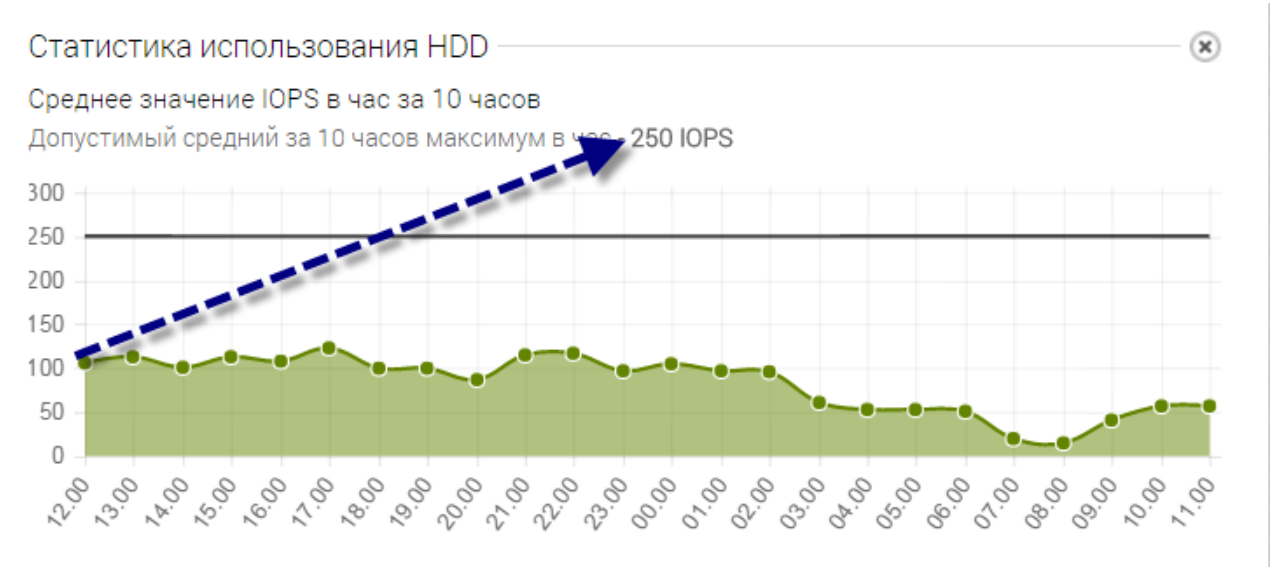

Запись на жесткий диск – это логи, собранные базы и всё, что сохраняется у вас на жестком диске. Допустимое значение 250. На тестовом примере оно равно 100. Т.е. жесткий диск нас устраивает, но если мы достигнем постоянный порог в 200 – это тоже повод задуматься о том, что нужно изменить конфигурацию сервера.

# vk.com/instastat – Сервис статистики в Instagram

### Детали трафика:

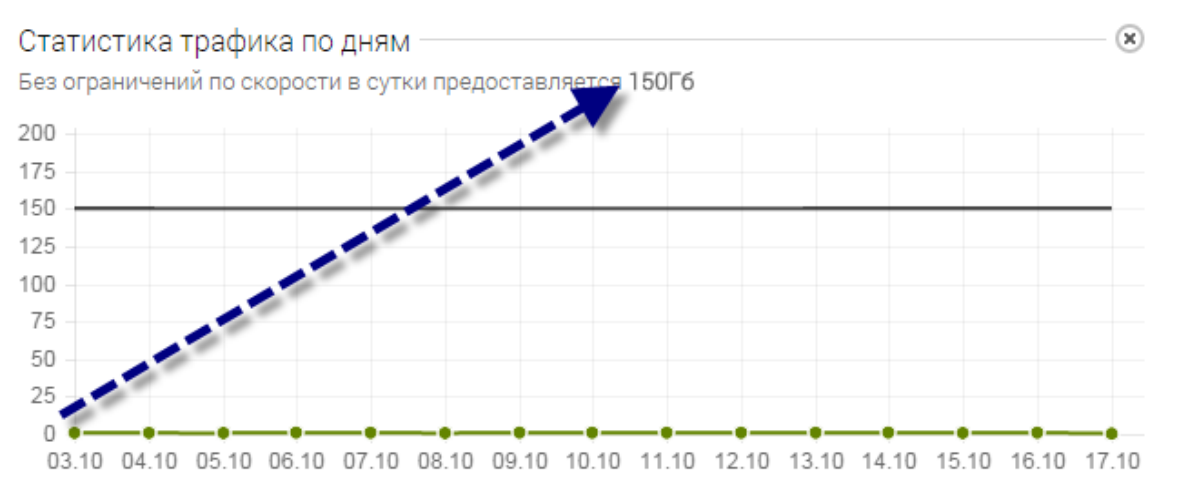

Здесь вообще никаких проблем нет.

На скриншотах показаны только некоторые отчеты по загрузке сервера, но главное: **не допускать превышения допустимых значений**, которые указаны для вашей конфигурации.

Проведя различные тесты, удалось определить следующие характеристики:

| Количество<br>аккаунтов | Процессор<br>(CPU) | Жесткий диск<br>(HDD) | Оперативная<br>память (RAM) |
|-------------------------|--------------------|-----------------------|-----------------------------|
| 0-5                     | 1х2.6ГГц           | 20 гб (HDD)           | 1 гб                        |
| 5-15                    | 1х2.6ГГц           | 20 гб (HDD)           | 2 гб                        |
| 15-50                   | 2х2.6ГГц           | 20 гб (HDD)           | 3 гб                        |
| От 50                   | 2х2.6ГГц           | 20 гб (HDD/SSD)       | 4 гб                        |

Но прежде всего: следите самостоятельно за загрузкой сервера, хотя бы в первое время.

#### Несколько примеров загрузки сервера:

1) Пример загрузки сервера с 5 аккаунтами (1x2.6ГГц, 1Г6 RAM, 20Г6 HDD): Несмотря на то, что оперативная память загружена на 79%, нас это вполне устраивает.

| 1 | R                                        | Task Manag | ler       | _ [                                     | x |
|---|------------------------------------------|------------|-----------|-----------------------------------------|---|
| Ę | File Options View                        |            |           |                                         |   |
|   | Processes Performance Users Details Serv | ices       |           |                                         |   |
| _ | Name                                     | Status     | 9%<br>CPU | <ul> <li>79%</li> <li>Memory</li> </ul> |   |
|   | ▷ itermsvcs                              |            | 2,2%      | 38,9 MB                                 | ^ |
|   | ▷ 🙆 Tooligram_pro (32 bit)               |            | 0%        | 32,2 MB                                 |   |

2) Пример загрузки сервера с 12 аккаунтами (1х2.6ГГц, 1Г6 RAM, 20Г6 HDD). Видим, что «упираемся» в оперативную память, из-за этого нас не заблокируют, но задания будут выполняться медленнее и все будет «тормозить». Поэтому, лучше добавить еще 1 гб RAM (оперативной памяти).

| Name                   | Status | 4%<br>CPU | 92%<br>Memory |   |
|------------------------|--------|-----------|---------------|---|
| Apps (3)               | 1.     |           |               | ^ |
| Notepad                |        | 0%        | 0.5 MB        |   |
| 👂 🙀 Task Manager       |        | 0%        | 6.8 MB        | _ |
| Tooligram_PRO (32 bit) |        | 0%        | 521.8 MB      |   |
|                        |        |           |               |   |

 Пример загрузки сервера (2х2.6ГГц, 4Г6 RAM, 20Г6 SSD). Выполняются задания по 60 аккаунтам + фильтрация. Оперативная память (Memory) загружена на 57%, а CPU на 49%. По факту «всё летает».

| and the second second se |                                                                                                    |
|----------------------------------------------------------------------------------------------------|----------------------------------------------------------------------------------------------------|
| CPU<br>49% 2.80 GHz                                                                                                    | CPU Intel(R) Xeon(R) CPU E5-2680 v2 @ 2.80GHz                                                                                                    |
| O Memory<br>23/4.0 GB (57%)                                                                                                    | % Utilization 100%                                                                                                    |
| C Ethernet<br>S 616 Kbps R: 1.4 Mbps                                                                                                    | Madan                                                                                                    |
|                                                                                                    |                                                                                                    |
|                                                                                                    | Immun - Mar H                                                                                                    |
|                                                                                                    | mone                                                                                                    |
|                                                                                                    | mmm                                                                                                    |
|                                                                                                    | 60 seconds 0<br>Utilization Speed Malamaum speed 2.50 GHz                                                                                            |
|                                                                                                    | All and a speed Maximum speed 2.50 GHz<br>49% 2.80 GHz Virtual processoes 2                                                                          |
|                                                                                                    | 60 seconds<br>Utilization Speed Mainmum speed 2.50 GHz<br>49% 2.80 GHz<br>Processes Theody Handles Versual machine: Yes<br>54 745 20350 L1 ceche N/A |

### Как перенести Tooligram с компьютера на сервер?

Установка аналогична установке на обычный компьютер. Также скачиваете программу, также устанавливаете, после чего пишите на <u>support@tooligram.com</u> с просьбой перепривязать лицензию на новый ключ (генератор ключа здесь: <u>http://tooligram.com/pokupka/</u>).

Подбирайте сервис под себя, ну или работайте с <u>UltraVDS</u>, с кем работаю я. Ну и конечно не забывайте про <u>Сервис статистики в Instagram</u>.

Хороших клиентов и качественной работы! :)

Статья обновлена: 17/10/2015